# How Do I Update My Emergency Contact?

## Navigation

- 1. Log into OneUSG Connect.
- 2. From Employee Self Service, click the Personal Details tile.
- 3. On the Personal Details page, click the Emergency Contacts link.
- 4. Any existing emergency contacts are listed.

### Add an Emergency Contact

- On the Emergency Contacts page, click the Add Emergency Contact (+) icon.
- 6. Enter the following information on the **Emergency Contact** pop-up:
  - a. Contact Name
  - b. Relationship
  - c. **Preferred**: Click this checkbox to designate this contact as the "first person to contact."
- 7. To add the emergency contact's address, click the Add Address button.
  - a. If this person's address is the same as yours, click the **Same as mine** checkbox and click the **Done** button.
  - b. If this person has a different address than you, enter the address details and click the **Done** button.
- To add the emergency contact's phone number, click the Add Phone Number button.
  - a. If this person's home phone number is the same as yours, click the
    Same as mine checkbox and click the Done button.
  - b. If this person has a different phone number than you, enter the
    Phone Number details and click the Done button.
- 9. Click the Save button.
- 10. Repeat these steps to add additional emergency contacts.

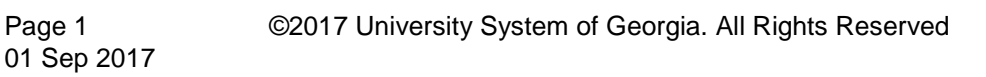

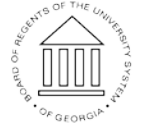

UNIVERSITY SYSTEM OF GEORGIA

### Update an Emergency Contact

- 11. To edit an emergency contact, click the row for that **Emergency Contact**.
  - a. Make the necessary changes to Name and/or Relationship.
  - b. To make changes to the address, click the row for the Address.
  - c. To make changes to a phone number, click the row for that **phone number**.
- 12. Click the Save button.

### Designate an Emergency Contact as Preferred

- 13. To designate a different contact as preferred, click the row for that **Emergency Contact**.
- Click the Preferred checkbox associated with the emergency contact.
  The previously designated preferred contact will be automatically updated.
- 15. Click the **Save** button.

#### Delete an Emergency Contact

- 16. To delete an emergency contact, click the row for that **Emergency Contact**.
- 17. Click the **Delete** button (at the bottom of the pop-up).
- 18. Click the Yes button on the confirmation message.

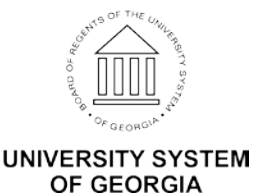